## How to install Cisco AnyConnect VPN Client (Windows)

1) Open any browser and visit: <a href="https://cuvpn1.creighton.edu">https://cuvpn1.creighton.edu</a>

## Note: This website is not accessible while on the Creighton network.

2) You will be prompted for your username and password, enter your Blue credentials and click Login

|                                  | Login                   |      |
|----------------------------------|-------------------------|------|
| Please enter y                   | your username and passw | ord. |
| GROUP:<br>USERNAME:<br>PASSWORD: | Blue                    | ×    |

3) You are presented with a security warning. Click Continue

| You are now connected to Creighton University!<br>Unauthorized Access is not allowed! |  |
|---------------------------------------------------------------------------------------|--|
| Cancel Continue                                                                       |  |

4) ActiveX is the easiest method to install the VPN. You will see this screen:

| CISCO AnyConnect Secure Mobility Client                           |                                                                                                    |  |  |
|-------------------------------------------------------------------|----------------------------------------------------------------------------------------------------|--|--|
| WebLaunch                                                         | Using ActiveX for Installation<br>Please look at the top of your browser for the<br>information bar:                                                              |  |  |
| - ActiveX     - Java Detection                                    | Install ActiveX Control<br>What's the Risk?<br>Information Bar Help                                                                                               |  |  |
| <ul> <li>Sun Java</li> <li>Download</li> <li>Connected</li> </ul> | To proceed with set up, select "Install ActiveX<br>Control". If you are prompted to Retry or Cancel,<br>select Cancel.<br>Continuing in <b>16</b> seconds [skip]. |  |  |
|                                                                   | Help Download                                                                                                    |  |  |

## 5) Window will prompt you as well. Click Install

This website wants to install the following add-on: 'AnyConnect Secure Mobility Client' from 'Cisco Systems, Inc.'. What's the risk? Install ×

6) You are prompted to install the software. Click **Install** 

| AnyConnect Secure Mobility Client |                                                                                                  |                                                                                                    |  |  |
|-----------------------------------|--------------------------------------------------------------------------------------------------|----------------------------------------------------------------------------------------------------|--|--|
| 🚳 WebLaunch                       |                                                                                                  | Using ActiveX for Installation<br>Security Warning<br>Attempting to launch ActiveX, which is digitally<br>signed by Cisco Systems. In order to properly use<br>the ActiveX control, be sure to click "Yes" on the |  |  |
| ✓ - Platform<br>Detection         |                                                                                                  |                                                                                                    |  |  |
| - ActiveX                         |                                                                                                  | security pop-up.                                                                                                    |  |  |
|                                   | Internet Explorer - Security Warning                                                             |                                                                                                    |  |  |
|                                   | Do you want to inst                                                                              | all this software?                                                                                                    |  |  |
|                                   | Name:         AnyConnect Secure Mobility Client           Publisher:         Cisco Systems, Inc. |                                                                                                    |  |  |
|                                   | More options                                                                                     | Install Don't Install                                                                                                    |  |  |
|                                   | While files fro<br>your compute                                                                  | om the Internet can be useful, this file type can potentially harm<br>er. Only install software from publishers you trust. <u>What's the risk?</u>                                                                |  |  |

7) The installation process launches

| AnyConnect Secure Mobility Client                                                                                                    |                                                                                                    |  |
|----------------------------------------------------------------------------------------------------|----------------------------------------------------------------------------------------------------|--|
| <ul> <li>WebLaunch</li> <li>Platform<br/>Detection</li> <li>- ActiveX</li> <li>- Java Detection</li> <li>- Sun Java</li> <li>- Download</li> <li>- Connected</li> </ul> | Using ActiveX for Installation<br>Launching Cisco AnyConnect Secure Mobility Client.<br>If the software does not start properly, <u>Click here</u> to<br>end the session cleanly. |  |
|                                                                                                    | Help Download                                                                                                    |  |

8) A progress windows displays showing the download

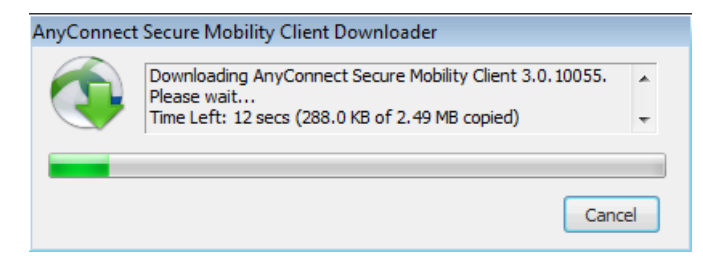

9) After downloading, the programs begins installation and finishes with a prompt about configuration

| Cisco AnyConnect Secure Mobility Client                                         |
|---------------------------------------------------------------------------------|
| Please wait while Windows configures Cisco AnyConnect Secure<br>Mobility Client |
|                                                                                 |
|                                                                                 |

10) The website may display that the VPN connection establishment failed, but this can be disregarded

VPN connection establishment failed.

11) The connect is actually successful. Look in the system tray and the Cisco AnyConnect icon will show a padlock design on the icon and if you hover your mouse over the icon, it displays VPN: Connected. You are connected to VPN!

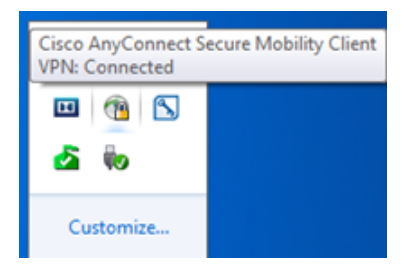

12) To disconnect from VPN, look in the system tray and right click the Cisco AnyConnect icon and click **VPN Disconnect** 

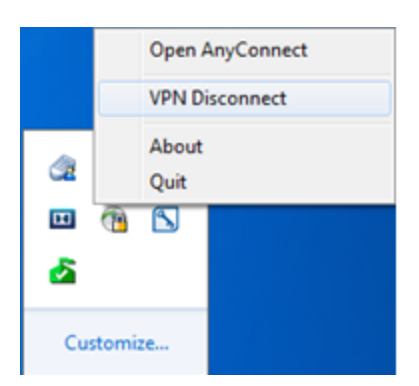

13) To launch the Cisco AnyConnect VPN client, click Start and select the Cisco AnyConnect icon

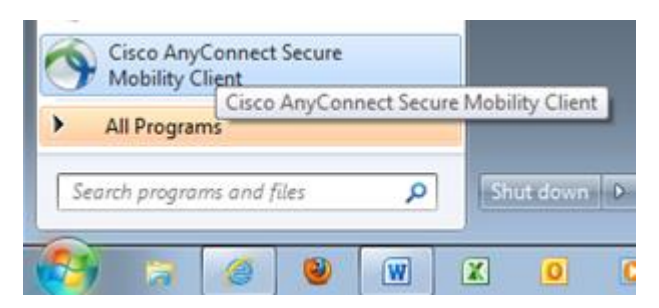

14) The connection window open on the right side of the screen. Click **Connect**. Note: if the field here is empty, enter *cuvpn1.creighton.edu*, and click **Connect** 

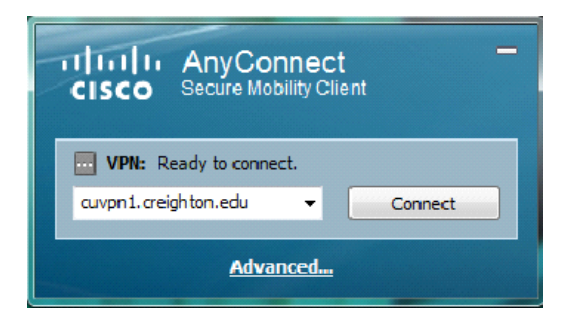

15) A window pops up, enter your Blue credentials and click OK

| Cisco AnyConnect   cuv           | pn1.creighton.edu 💌 |
|----------------------------------|---------------------|
| Group:<br>Username:<br>Password: | Blue                |
|                                  | OK Cancel           |

- 16) You are presented with a security warning. Click Accept
- 17) You are now connected via VPN!